# brother

# **Guida Google Cloud Print**

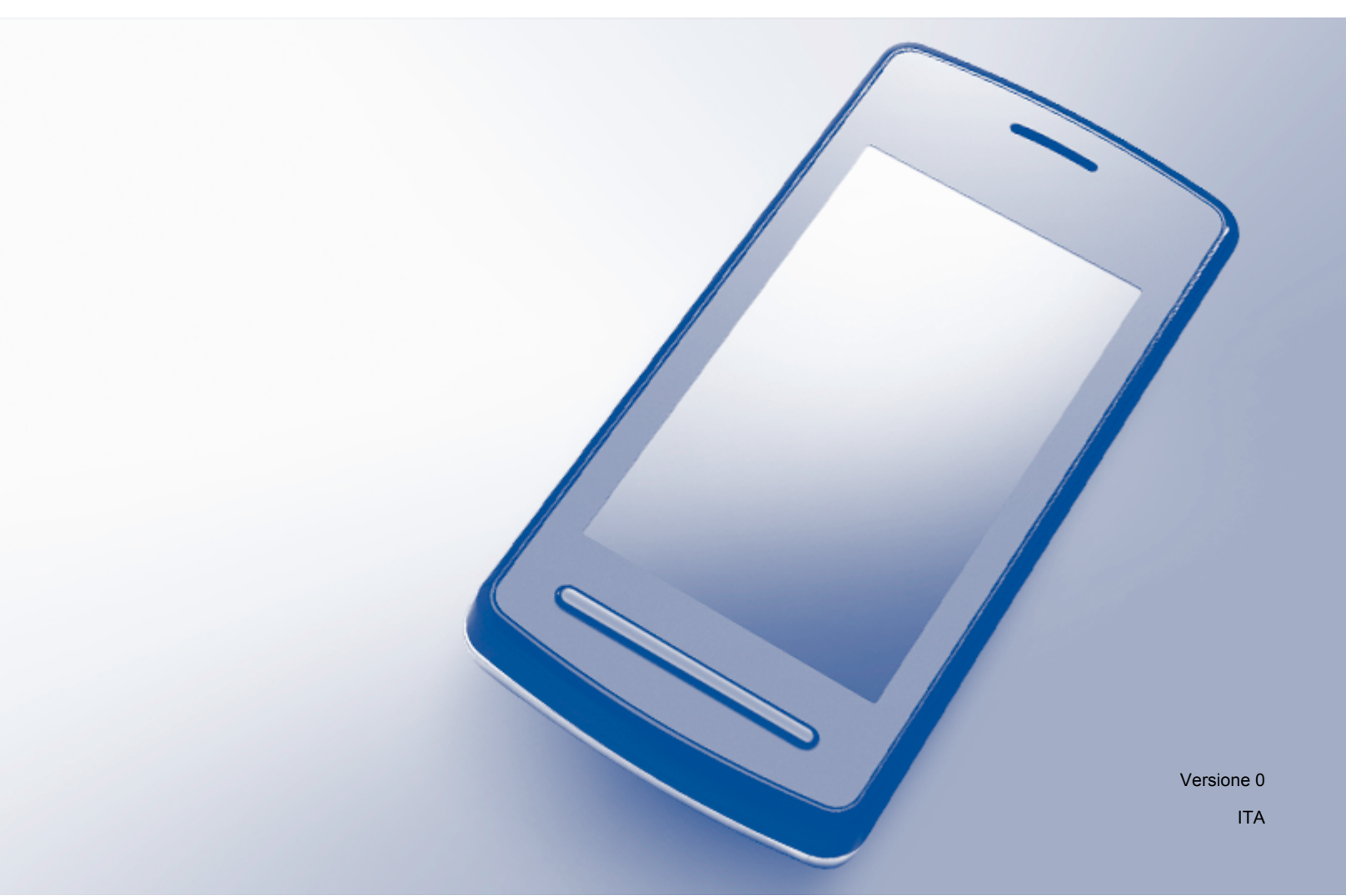

# Definizioni delle note

Nella presente Guida dell'utente viene utilizzato lo stile che segue per contrassegnare le note:

**NOTA** Le note forniscono istruzioni da seguire in determinate situazioni o consigli sull'interazione tra le operazioni e le altre funzionalità dell'apparecchio.

# Marchi commerciali

BROTHER è un marchio commerciale o un marchio registrato di Brother Industries, Ltd.

Google, Google Drive, Google Cloud Print, Google Chrome, Google Play, Chrome OS, Android e Gmail sono marchi commerciali di Google Inc. L'uso di questi marchi commerciali è soggetto ad autorizzazione da parte di Google.

Tutte le società i cui programmi software sono citati nel presente manuale sono titolari di un contratto di licenza software specifico per i rispettivi programmi proprietari.

Eventuali nomi commerciali e nomi di prodotto di altre aziende presenti sui prodotti Brother, i documenti ed eventuali altri materiali ad essi correlati sono marchi o marchi registrati delle rispettive società.

### Note sulle licenze open source

Gli apparecchi Brother utilizzano software open source per Google Cloud Print.

Per visualizzare le note sulle licenze open source, accedere alla pagina principale dedicata al modello in uso del Brother Solutions Center (<u>http://support.brother.com</u>), fare clic su **Manuali** e selezionare la propria lingua.

©2014 Brother Industries, Ltd. Tutti i diritti riservati.

# Sommario

| 1      | Introduzione                                                                                                    | 1                       |
|--------|----------------------------------------------------------------------------------------------------|-------------------------|
|        | Informazioni generali                                                                                                    | 1                       |
|        | Requisiti hardware                                                                                                    | 1                       |
|        | Sistemi operativi e applicazioni compatibili                                                                                                    | 1                       |
|        | Impostazioni di rete                                                                                                    | 2                       |
|        | Impostazione di Google Cloud Print                                                                                                    | 2                       |
|        | Informazioni dettagliate                                                                                                    | 2                       |
|        | Come creare un account Google                                                                                                    | 3                       |
|        | Come registrare l'apparecchio in Google Cloud Print utilizzando il browser Google Chrome™                                                                                                    | 3                       |
|        | Come registrare l'apparecchio in Google Cloud Print utilizzando Gestione basata sul Web                                                                                                    | 4                       |
|        |                                                                                                    |                         |
|        |                                                                                                    | _                       |
| 2      | Stampa                                                                                                    | 7                       |
| 2      | Stampa Stampa tramite Google Cloud Print                                                                                                    | <b>7</b><br>7           |
| 2      | Stampa<br>Stampa tramite Google Cloud Print<br>Come stampare dal browser Google Chrome™ o Chrome OS™                                                                                                    | <b>7</b><br>7<br>7      |
| 2      | Stampa<br>Stampa tramite Google Cloud Print<br>Come stampare dal browser Google Chrome™ o Chrome OS™<br>Come stampare da Google Drive™ per dispositivi mobili                                                                                                    | <b>7</b><br>7<br>7      |
| 2      | Stampa         Stampa tramite Google Cloud Print         Come stampare dal browser Google Chrome™ o Chrome OS™         Come stampare da Google Drive™ per dispositivi mobili         Come stampare da Google Drive™ per dispositivi mobili         Come stampare dal servizio e-mail basato su Web Gmail™ per dispositivi mobili | <b>7</b><br>7<br>7<br>8 |
| 2      | Stampa         Stampa tramite Google Cloud Print         Come stampare dal browser Google Chrome™ o Chrome OS™         Come stampare da Google Drive™ per dispositivi mobili         Come stampare dal servizio e-mail basato su Web Gmail™ per dispositivi mobili                                                               | <b>7</b><br>7<br>7<br>8 |
| 2<br>A | Stampa         Stampa tramite Google Cloud Print         Come stampare dal browser Google Chrome™ o Chrome OS™         Come stampare da Google Drive™ per dispositivi mobili         Come stampare dal servizio e-mail basato su Web Gmail™ per dispositivi mobili         Risoluzione dei problemi                              | 7<br>7<br>8             |

# Informazioni generali

Google Cloud Print™ è un servizio offerto da Google che consente di stampare con la stampante registrata presso il proprio account Google tramite un dispositivo dotato di funzionalità di rete (ad esempio un telefono cellulare o un computer) senza che sia necessario installare il driver della stampante sul dispositivo stesso.

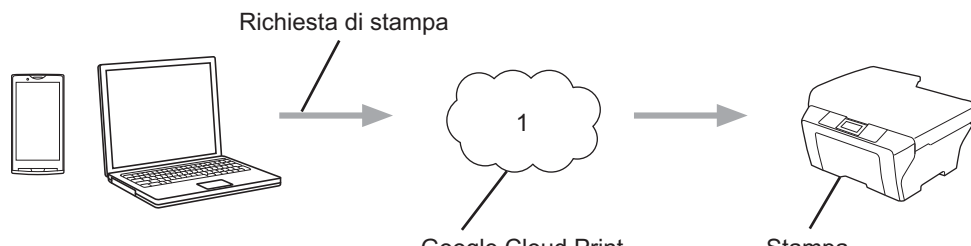

Google Cloud Print

Stampa

#### 1 Internet

# Requisiti hardware

#### Sistemi operativi e applicazioni compatibili

Google Cloud Print è compatibile con i sistemi operativi e le applicazioni elencati di seguito (dati aggiornati a ottobre 2013):

#### Sistemi operativi

- Chrome OS<sup>™</sup>
- Android<sup>™</sup> 2.1 o versione successiva
- iOS 3.0 o versione successiva

#### Applicazioni utilizzabili per la stampa

- Applicazioni per Chrome OS<sup>™</sup>
- Browser Google Chrome<sup>™</sup>
- Google Drive<sup>™</sup> per dispositivi mobili
- Servizio e-mail basato su Web Gmail<sup>™</sup> per dispositivi mobili
- Applicazioni Android<sup>™</sup> che supportano la condivisione su Android<sup>™</sup> da 2.1 a 4.3
- Applicazioni Android<sup>™</sup> che supportano la stampa su Android<sup>™</sup> 4.4 o versione successiva

Per stampare dalle applicazioni Android™ è necessario installare l'applicazione Google Cloud Print dalla App dello Store Google Play™ (Android Market™) all'indirizzo: https://play.google.com/store.

Per maggiori informazioni sui sistemi operativi e sulle applicazioni compatibili, visitare il sito Web Google (http://www.google.com/cloudprint/learn/apps.html).

#### Impostazioni di rete

Per utilizzare Google Cloud Print, è necessario che l'apparecchio Brother sia collegato a una rete dotata di accesso a Internet attraverso una connessione cablata oppure senza fili. Per collegare e configurare l'apparecchio nel modo appropriato, vedere la Guida in linea dell'utente dell'apparecchio Brother.

### Impostazione di Google Cloud Print

#### Informazioni dettagliate

Configurare le impostazioni in base alla procedura riportata di seguito:

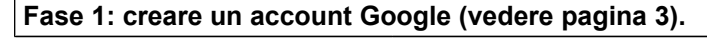

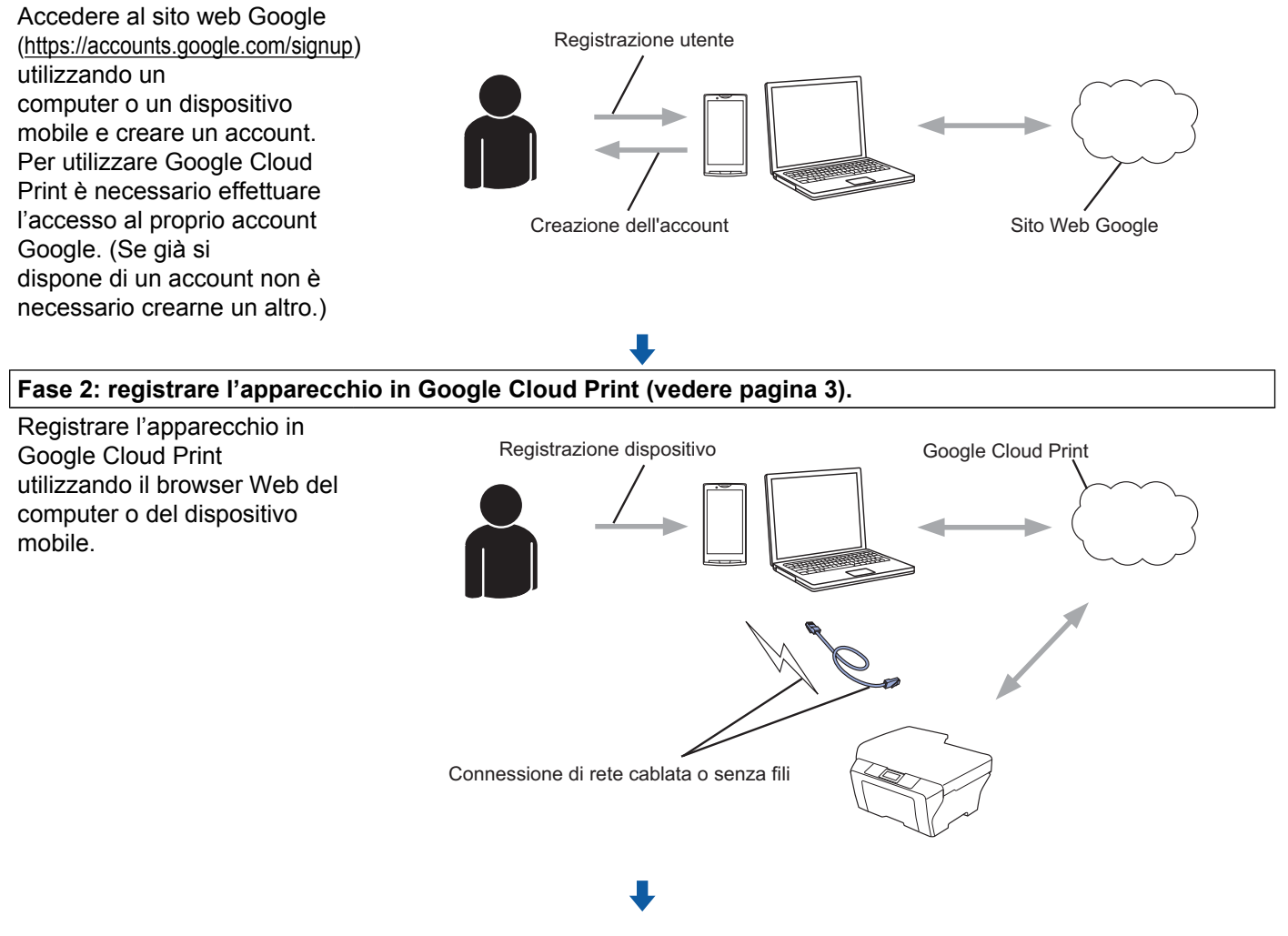

L'apparecchio è ora in grado di utilizzare il servizio.

#### Come creare un account Google

Per poter utilizzare Google Cloud Print, è necessario disporre di un account Google ed effettuare l'accesso al proprio account. Se non si dispone di un account, utilizzare un computer o un dispositivo mobile per accedere al sito Web Google (<u>https://accounts.google.com/signup</u>) e creare un account.

Se già si dispone di un account Google, non è necessario crearne un altro. Passare alla procedura successiva.

#### Come registrare l'apparecchio in Google Cloud Print utilizzando il browser Google Chrome™

#### NOTA

- Assicurarsi che l'apparecchio Brother sia inattivo prima di avviare il processo di registrazione.
- La procedura indicata in questa sezione è esemplificativa per gli utenti Windows.
- Le schermate visualizzate sul computer possono variare in funzione del sistema e dell'ambiente operativo.

Aprire il browser Google Chrome™ sul computer.

- 2 Fare clic sull'icona del menu Chrome™, fare clic su **Impostazioni**, quindi fare clic su **Mostra impostazioni avanzate...**
- 3 Nel campo Google Cloud Print, fare clic su Gestisci.

#### NOTA

Per visualizzare i dispositivi disponibili è necessario accedere al proprio account Google.

4 Seguire le istruzioni visualizzate sullo schermo per registrare il proprio apparecchio Brother.

5 Quando sull'apparecchio Brother viene visualizzato un messaggio di conferma, premere OK.

#### NOTA

Se sul display LCD dell'apparecchio non viene visualizzato il messaggio di conferma, tornare al punto ① e ripetere la procedura indicata.

6 Una volta registrato correttamente l'apparecchio Brother, questo verrà visualizzato nel campo I miei dispositivi.

# Come registrare l'apparecchio in Google Cloud Print utilizzando Gestione basata sul Web

Registrare l'apparecchio in Google Cloud Print utilizzando Gestione basata sul Web dal proprio browser web. È possibile utilizzare un browser Web standard per gestire l'apparecchio mediante il protocollo HTTP (Hypertext Transfer Protocol).

#### ΝΟΤΑ

- Assicurarsi che l'apparecchio Brother sia inattivo prima di avviare il processo di registrazione.
- Le schermate d'esempio presenti in questa sezione fanno riferimento a un apparecchio a getto d'inchiostro.
- Prima di iniziare la registrazione dell'apparecchio, verificare che sul pannello dei comandi dell'apparecchio siano impostate la data e l'ora corrette. Per ulteriori informazioni sull'impostazione della data e dell'ora corrette, vedere la Guida in linea dell'utente dell'apparecchio Brother in dotazione.
- 2 Verificare che l'apparecchio sia collegato alla stessa rete del computer o del dispositivo mobile.
- 3 Aprire il browser Web sul computer o sul dispositivo mobile.
- 4 Digitare nella barra degli indirizzi del browser "http://indirizzo IP dell'apparecchio/" (dove "indirizzo IP dell'apparecchio" corrisponde all'indirizzo IP dell'apparecchio in uso).
  - Ad esempio:

http://192.168.1.2/

#### NOTA

- È possibile visualizzare l'indirizzo IP dell'apparecchio nel menu Rete del pannello dei comandi dell'apparecchio. Per ulteriori informazioni, vedere la Guida in linea dell'utente dell'apparecchio Brother in dotazione.
- Se è stata impostata una password di accesso per la Gestione basata sul Web, digitare la password nella casella Accesso, quindi fare clic su →.

5 Viene visualizzata una delle seguenti schermate, in funzione dell'apparecchio utilizzato:

| Configurare la password >>                                                                                               |                                                                    |                                         |   |
|----------------------------------------------------------------------------------------------------|--------------------------------------------------------------------|-----------------------------------------|---|
| nformazioni generali Rubrica Fa                                                                                          | ux Stampa Scansione Amministratore Ret                             | te                                      | _ |
| Stato<br>Intervallo aggiornamento                                                                                        | Stato                                                              |                                         |   |
| automatico<br>Informazione<br>Trova perferica<br>Contatto e sede<br>Tempo inattività<br>Volume<br>Data & Ora<br>Pannelio | Stato periferica<br>Aggiornamento automatico<br>Livello inchiostro | Pronto<br>Pronto<br>NO O SI<br>M C Y BK |   |
|                                                                                                    | Lingua per Web                                                     | Automático 💌                            |   |
|                                                                                                    | Sede periferica                                                    | Contatto :                              |   |

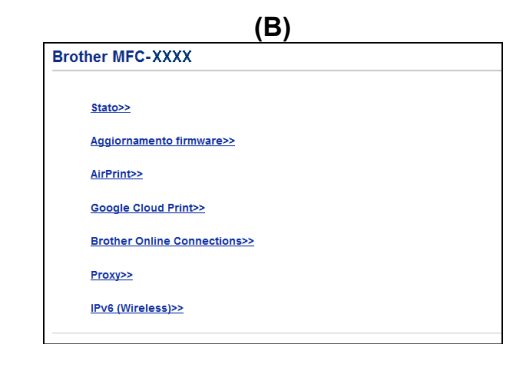

Effettuare una delle seguenti operazioni:

Se è visualizzata la schermata (A)

|      |                                                                   | Configurare la password >>                      |                       |                          | brother |
|------|-------------------------------------------------------------------|-------------------------------------------------|-----------------------|--------------------------|---------|
| 1    | Informazioni generali 🛛 Rubrica 🗍 Fax 🛛 S                         | Stampa Scansione Amministratore Re              | ate                   |                          |         |
|      |                                                                   | ► Rete Cablata                                  | Wireless   Sicurezza  |                          |         |
|      | Stato di rete                                                     | Protocollo                                      |                       |                          |         |
| 2 –C | Internacia<br>Protocolo<br>Notrica<br>Rapporti e-mail<br>Servizio | 문 Gestione pagina Web (Server<br>Web)<br>편 SNMP |                       | Impostazioni Server HTTF | 2       |
|      |                                                                   | Impostazione remota                             |                       |                          |         |
|      |                                                                   | LPD (Invio PC Fax)                              | Impostazione avanzata |                          |         |
|      |                                                                   | Porta Raw                                       |                       |                          |         |
|      |                                                                   | V IPP                                           |                       | Impostazioni Server HTTF | 2       |
|      |                                                                   | AirPrint                                        | Impostazione avanzata | Impostazioni Server HTTF | 2       |
| _    |                                                                   | 🖉 Servizi Web                                   | Impostazione avanzata | Impostazioni Server HTTF | 2       |
| 3 —  |                                                                   | Google Cloud Print                              | Impostazione avanzata |                          |         |
|      |                                                                   | E Proxy                                         | Impostazione avanzata |                          |         |

- 1 Fare clic su Rete.
- 2 Fare clic su **Protocollo**.
- 3 Controllare che l'opzione **Google Cloud Print** sia selezionata, quindi fare clic su **Impostazione avanzata**. Passare al punto **6**.
- Se è visualizzata la schermata (B), fare clic su **Google Cloud Print**, quindi passare al punto **6**.

| Bro | other MFC-XXXX               |  |
|-----|------------------------------|--|
|     |                              |  |
|     | <u>Stato&gt;&gt;</u>         |  |
|     | Aggiornamento firmware>>     |  |
|     | <u>AirPrint&gt;&gt;</u>      |  |
|     | Google Cloud Print>>         |  |
|     | Brother Online Connections>> |  |
|     | Proxy>>                      |  |
|     | IPv6 (Wireless)>>            |  |
|     |                              |  |

6 Controllare che l'opzione Stato sia impostata su Attivata. Fare clic su Registra.

| ito              | Attivata         |
|------------------|------------------|
| to registrazione | Non registrato   |
| me disposițivo   | Brother MFC-XXXX |
|                  |                  |

7 Quando sull'apparecchio Brother viene visualizzato un messaggio di conferma, premere OK.

#### NOTA

Se sul display LCD dell'apparecchio non viene visualizzato il messaggio di conferma, tornare al punto ① e ripetere la procedura indicata.

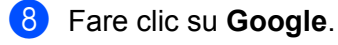

9 Viene visualizzata la schermata di accesso a Google Cloud Print. Effettuare l'accesso con il proprio account Google e registrare l'apparecchio seguendo le istruzioni visualizzate sullo schermo.

Una volta completata la registrazione dell'apparecchio, tornare alla schermata della Gestione basata sul Web e controllare che l'opzione Stato registrazione sia impostata su Registrato.

| Risultato OK        |                                               |
|---------------------|-----------------------------------------------|
| Stato               | Attivata                                      |
| Stato registrazione | Registrato                                    |
|                     | Annullare registrazione di questo dispositivo |
| Account Google      |                                               |
| E-mail              | xxxxx@gmail.com                               |
| Nome dispositivo    | Brother MFC-XXXX                              |

#### NOTA

Se l'apparecchio utilizzato supporta l'opzione Blocco funzioni sicurezza, è possibile stampare tramite Google Cloud Print anche da un computer con restrizioni per determinati utenti. Per limitare la stampa tramite Google Cloud Print, disattivare Google Cloud Print utilizzando la Gestione basata sul Web oppure impostare la modalità pubblica in Blocco funzioni sicurezza, quindi limitare la stampa da PC per gli utenti pubblici. Per ulteriori informazioni, vedere la Guida in linea dell'utente dell'apparecchio Brother in dotazione.

# Stampa tramite Google Cloud Print

La procedura di stampa varia in base all'applicazione o al dispositivo utilizzati. Gli esempi riportati di seguito fanno riferimento al browser Google Chrome™, a Chrome OS™, a Google Drive™ per dispositivi mobili e al servizio e-mail basato su Web Gmail™.

#### NOTA

Le procedure e le schermate visualizzate sul computer possono variare in funzione del sistema e dell'ambiente operativo.

#### Come stampare dal browser Google Chrome™ o Chrome OS™

Verificare che l'apparecchio Brother sia acceso.

- 2 Nella pagina web che si intende stampare, fare clic sull'icona del menu Chrome™, quindi fare clic su Print (Stampa).
- 3 Selezionare dall'elenco delle stampanti l'apparecchio in uso.
- 4 Se necessario, modificare le opzioni di stampa quali tipo di supporto e formato carta.
- NOTA

Vengono visualizzate solo le impostazioni che è possibile modificare.

5 Fare clic su **Print** (Stampa).

#### Come stampare da Google Drive™ per dispositivi mobili

- Verificare che l'apparecchio Brother sia acceso.
- 2 Accedere a Google Drive™ utilizzando il browser web da un dispositivo Android™ o iOS.
- 3 Aprire il documento che si intende stampare.
- 4 Sfiorare l'icona del menu.
- 5 Sfiorare **Print** (Stampa).
- 6 Selezionare dall'elenco delle stampanti l'apparecchio in uso.
- 7 Se necessario, modificare le opzioni di stampa.

#### NOTA

Vengono visualizzate solo le impostazioni che è possibile modificare.

#### Stampa

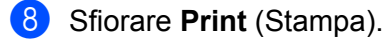

#### Come stampare dal servizio e-mail basato su Web Gmail™ per dispositivi mobili

- 1 Verificare che l'apparecchio sia acceso.
- 2 Accedere al servizio e-mail basato su Gmail™ utilizzando il browser web da un dispositivo Android™ o iOS.
- 3 Aprire il messaggio e-mail che si intende stampare.
- 4 Sfiorare l'icona del menu.

#### NOTA

Se accanto al nome del file allegato è visualizzata l'opzione **Print** (Stampa), è possibile stampare l'allegato. Sfiorare **Print** (Stampa), quindi passare al punto **6**.

- 5 Sfiorare **Print** (Stampa).
- 6 Selezionare dall'elenco delle stampanti l'apparecchio in uso.
- 7 Se necessario, modificare le opzioni di stampa.
- NOTA

Vengono visualizzate solo le impostazioni che è possibile modificare.

8 Sfiorare **Print** (Stampa).

A

# Risoluzione dei problemi

Questo capitolo illustra come risolvere i problemi comuni che si possono verificare durante l'utilizzo di Google Cloud Print con l'apparecchio Brother. Se dopo avere letto il capitolo non è ancora possibile risolvere il problema, visitare il Brother Solutions Center all'indirizzo: <u>http://support.brother.com</u>.

### In caso di problemi con l'apparecchio

| Problema                                                                                                    | Suggerimenti                                                                                                    |
|----------------------------------------------------------------------------------------------------|----------------------------------------------------------------------------------------------------|
| L'apparecchio Brother non viene visualizzato nell'elenco                                                                                                    | Verificare che l'apparecchio sia acceso.                                                                                                    |
| delle stampanti.                                                                                                    | Verificare che la funzione Google Cloud Print sia attiva.                                                                                                    |
|                                                                                                    | Verificare che l'apparecchio in uso sia registrato in<br>Google Cloud Print. Se l'apparecchio non è registrato,<br>eseguire nuovamente la registrazione. Se si utilizza il<br>browser Google Chrome™, vedere a pagina 3; se si<br>utilizza Gestione basata sul Web, vedere a pagina 4. |
| Non è possibile stampare.                                                                                                    | Verificare che l'apparecchio sia acceso.                                                                                                    |
|                                                                                                    | Controllare le impostazioni di rete. (Vedere <i>Impostazioni di rete</i> <b>&gt;&gt;</b> pagina 2.)                                                                                                    |
|                                                                                                    | Alcuni tipi di file potrebbero non essere stampabili<br>oppure potrebbero non corrispondere esattamente alla<br>versione visualizzata sullo schermo.                                                                                                    |
| Non è possibile eseguire la registrazione dell'apparecchio Brother in Google Cloud Print.                                                                                                    | Verificare che l'apparecchio sia collegato a una rete con accesso a Internet.                                                                                                    |
|                                                                                                    | Verificare che la data e l'ora siano impostate correttamente sull'apparecchio.                                                                                                    |
| Sull'apparecchio Brother non viene visualizzato un<br>messaggio di conferma quando si esegue la<br>registrazione in Google Cloud Print, anche quando la<br>procedura di registrazione viene ripetuta. | Assicurarsi che l'apparecchio Brother sia inattivo<br>mentre si esegue la registrazione in Google Cloud Print.                                                                                                    |

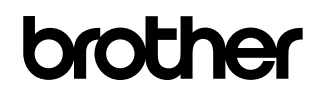

Visitate il sito Brother sul World Wide Web http://www.brother.com

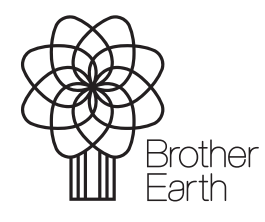

www.brotherearth.com